# TS교통안전공단접수 매뉴얼

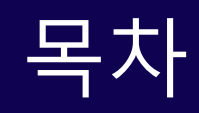

# ♥ 등지자격 선경결퍼 ● 실기 시험 접수

## ◈ 응시자격 신청결과 확인

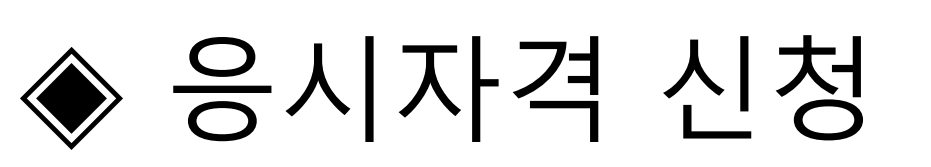

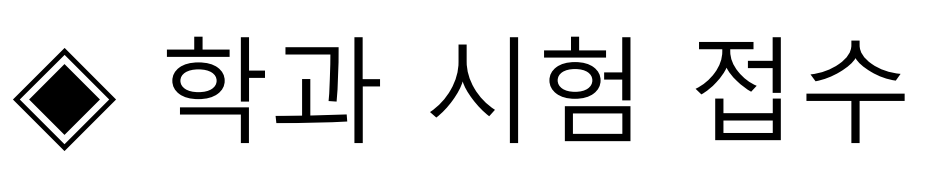

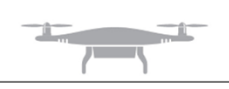

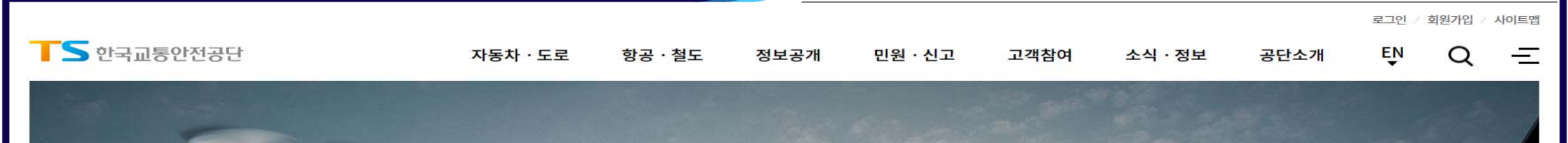

#### 안전하고 지속 가능한 미래 모빌리티 시대를 열어 갑니다.

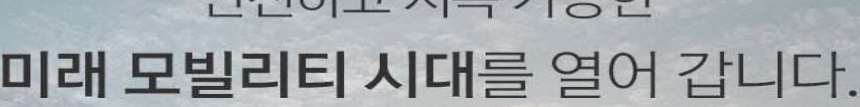

안전한 공존으로 이어지는

로 함께 만들어주세요!

1/2 (>)

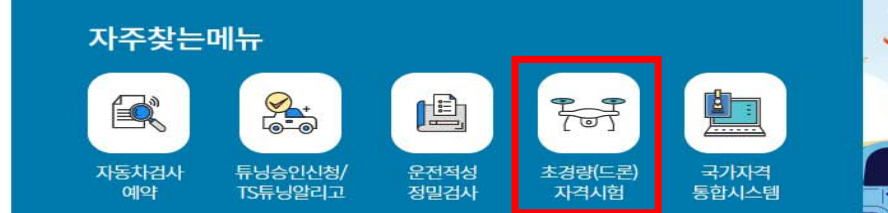

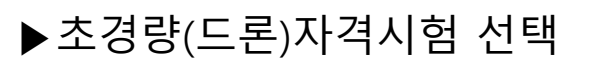

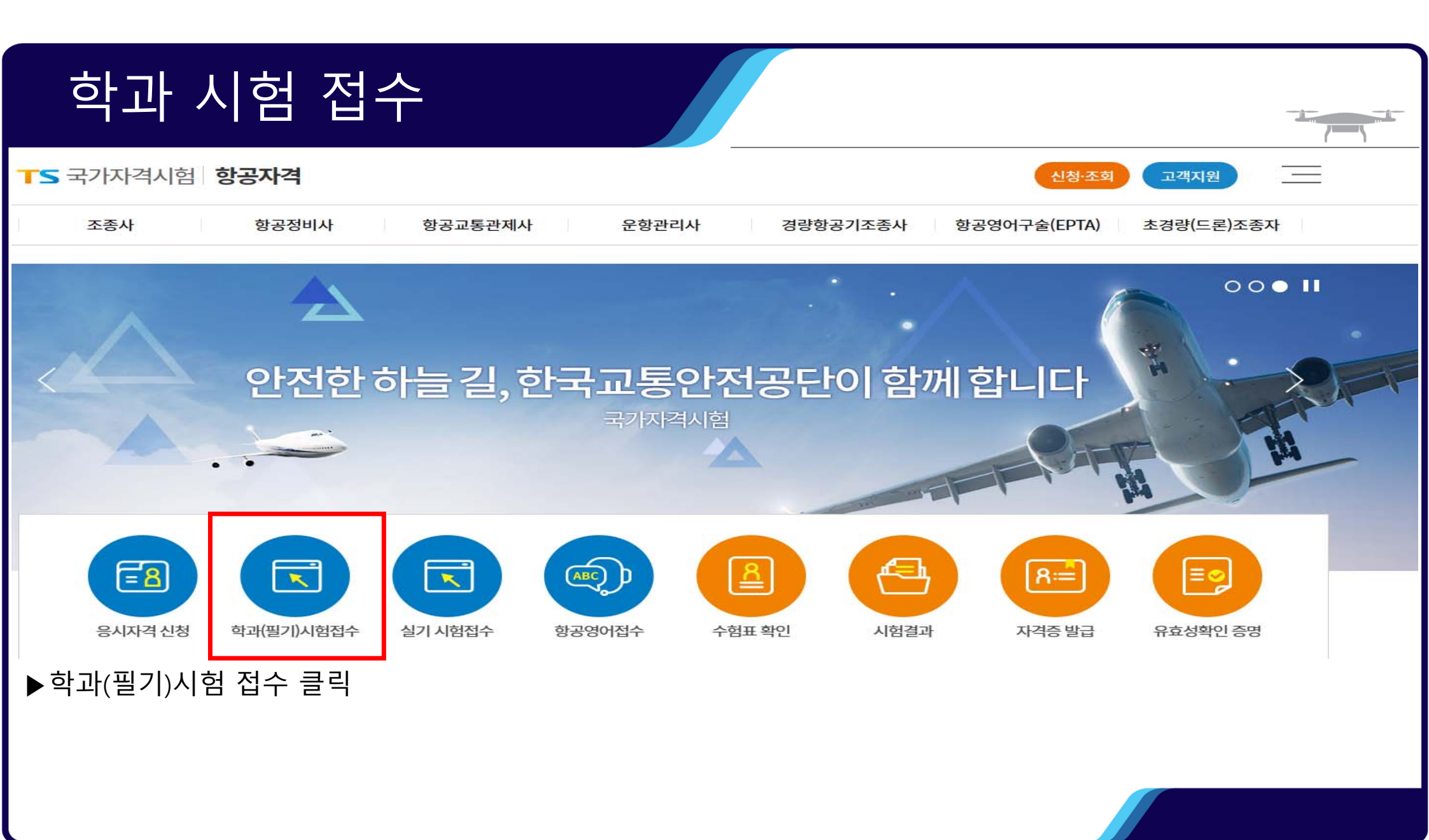

#### 학과 시험 접수 TS 국가자격시험 항공자격 신청·조회 고객지원 항공영어구술(EPTA) 조종사 항공정비사 항공교통관제사 운항관리사 경량항공기조종사 초경량(드론)조종자 안전한 하늘 길, 한국교통안전공단이 함께 합니다 항공자격 홈 > 항공자격 > 예약/접수 > 원서접수(학과시험) 예약/접수 응시자격 응시자격신청 개인정보수집 및 이용동의 응시자격신청결과확인 ✓ 개인정보수집 및 이용동의 예약/접수 ✓ 고유식별정보 수집 동의 ● 동의 ○ 동의안함 • 원서접수(학과시험) · 원서접수(실기시험) 접수확인/취소 본인인증 항공영어구술시험 본인인증바로가기 원서접수(항공영어) 접수확인/취소 ▶개인정보수집 및 이용동의 항목에 동의 후 본인 인증 실시

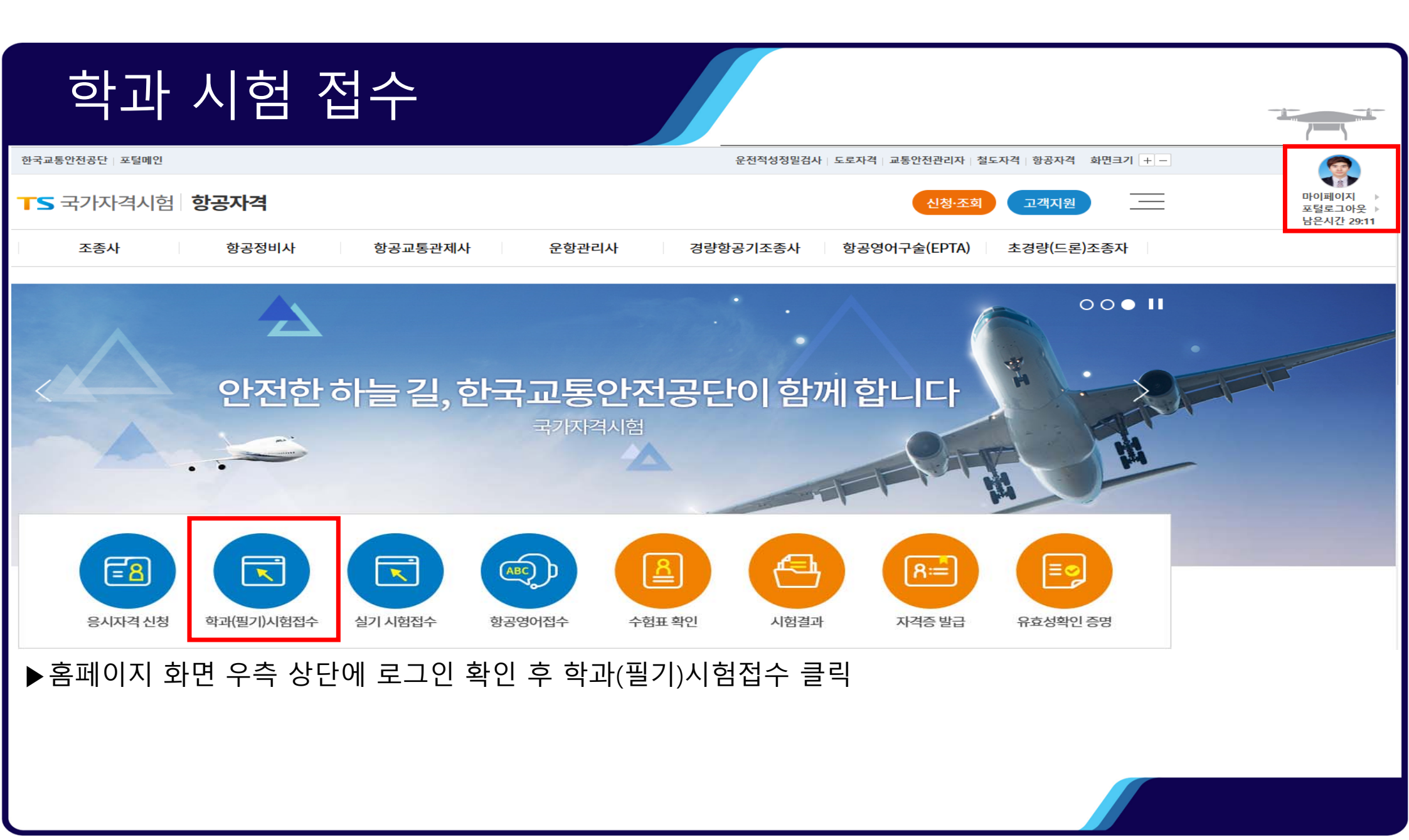

#### 학과 시험 접수 안전한 하늘 길, 한국교통안전공단이 함께 합니다 항공자격 ▶ 개인정보입력 홈 > 항공자격 > 예약/접수 > 원서접수(학과시험) 원서접수(학과시험) - 소속 : 해당없음 응시자격 - 최초교육기관 : 대구대학교 산학협력단 응시자격신청 0 응시자격신청결과확인 개인정보등록/확인 원서접수 자격선택 원서접수 확인사항 시험장소 선택 응시원서작성 접수완료 - 전문교육기관이수 : 아니오 예약/접수 - 성명,휴대전화,주소,이메일 : 개별적 작성 개인정보입력 원서접수(학과시험) 원서접수(실기시험) ▶작성 후 다음 (저장 후 진행) 클릭 접수확인/취소 (경북\_경산)대구대학교 산학협력단 검색 검색 소속 최초교육기관 소속 항공영어구술시험 (\* 현재 소속된 기관 입력) (\* 현재 취득하는 자격 기준) ● 예 ○ 아니오 대한민국 국적 전문교육기관이수 원서접수(항공영어) 접수확인/취소 이용효 1991년 07월 28일 성명 생년월일 시험결과발표 \* 성명(영문) Lee young hyo 자택전화 자택전화 자격시험 01072552749 \* 이메일 dldydgy456@naver.com \* 휴대전화 항공영어구술시험 \* 주소(국문) 주소검색 자격증/면허발급 41075 대구광역시 동구 반야월북로53길 502호 자격증발급신청 접수(발급)내역 주의사항 유효성확인증명서 · 개인정보가 사실과 다를 경우 불이익을 받으실 수 있습니다. 이름, 생년월일, 전화번호, 이메일, 주소가 없을 시 서비스 제한이 발생될 수 있습니다. 유효성확인증명서발급신청 접수(발급)내역 영문이름은 기재하신 내용 그대로 자격증에 발급이 되니 필히 확인하시길 바랍니다. 영문이름은 여권영문이름과 동일해야 합니다. 증명서식다운로드 영문이름 국제법 예시 - (성, 이름) HONG, GIL DONG 자격시험서식 - (이름 성) GIL DONG HONG 다음 (저장 후 진행)

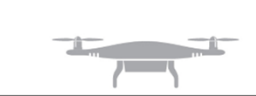

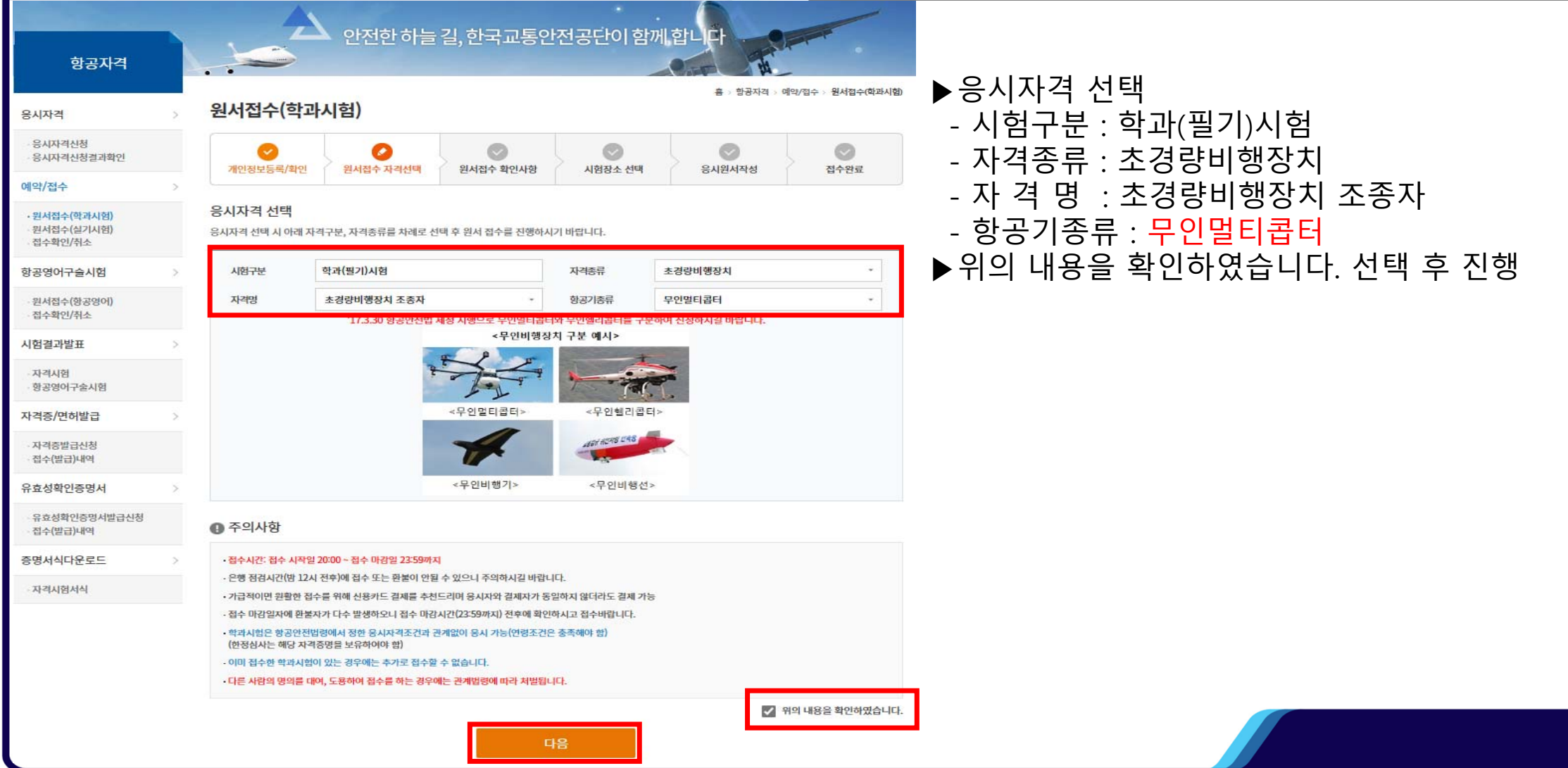

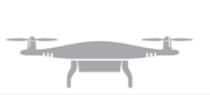

| 용시자격                                             | 원서접수(학과사                                                                                                | .(험)                                                                                                    | ▶원서 섭     | 수 왁인 우 나 | 음 신         |          |  |  |  |
|--------------------------------------------------|----------------------------------------------------------------------------------------------------|----------------------------------------------------------------------------------------------------|-----------|----------|-------------|----------|--|--|--|
| 응시자격신청<br>응시자격신청결과확인                             |                                                                                                    |                                                                                                    |           |          | O LIGI LATA | NA942    |  |  |  |
| 약/접수                                             | 개건정보증득/복건                                                                                               | 전시업구 시작전액                                                                                                    | 현지업구 적인지정 | 지엄장도 선택  | 5시원시역 8     | 입구권표     |  |  |  |
| <mark>뮌셔졉수(학과시험)</mark><br>원서졉수(실기시험)<br>죄스하이/치스 | 원서접수 자격 확인                                                                                              |                                                                                                    |           | 1        |             |          |  |  |  |
| 입구적인/귀조                                          | 시험구분                                                                                                    | 학과(필기)시험                                                                                                    |           | 자격구분     | 항공자격        |          |  |  |  |
| ·공영어구슬시험                                         | > 자격종류                                                                                                  | 자격종류 초경량비행장치                                                                                                    |           | 자격명      | 초경량비행장치     | 조종자      |  |  |  |
| 원서접수(항공영어)<br>접수확인/취소                            | 항공기종류                                                                                                   | 무인멀티콥터                                                                                                    |           |          |             |          |  |  |  |
| 험결과발표                                            | >                                                                                                    |                                                                                                    |           |          |             | 임시시험코드압력 |  |  |  |
| 자격시험<br>항공영어구술시험                                 | 확인사항                                                                                                    |                                                                                                    |           |          |             |          |  |  |  |
| 격증/면허발급                                          | - 접수 시에는 자격종류와 항공기종류를 반드시 확인하고 접수하여야 합니다.<br>- 항공법규(AIR LAW)를 영문으로 유시하고자 하는 경우에는 별도 문의 바람(02-3151-1500) |                                                                                                    |           |          |             |          |  |  |  |
| 자격증발급신청<br>접수(발급)내역                              | · 수수료강면(50%) 안내:사<br>- 한부모가족(한부모가족)                                                                     | <ul> <li>수수료감면(50%) 안내'사전 문의 필요</li> <li>한부모가족(한부모가족증정서 확인 필요)</li> <li>기초생활수급자(기초생활수급자증명원 확인 필요)</li> <li>다음 학과시험장은 휠체어 등을 이용하시는 분의 어려움이 있는 정을 미리 안내 드리며 개선되도록 노력하겠습니다.</li> <li>휠체어 등을 이용하시는 분은 사전에 연락을 주시기 바랍니다. (031-645-2100)</li> <li>서물시험장(상심): 엘리베이터 이용 가능</li> <li>대전시험장(상심/부심): 개단만 이용 가능(엘리베이터 없음)</li> <li>광주시험장(상심/부심): 개단만 이용 가능(엘리베이터 없음)</li> </ul> |           |          |             |          |  |  |  |
| 효성확인증명서                                          | <ul> <li>- 기초생활수급자(기초생활</li> <li>&gt; 다음 학과시험장은 휠체어</li> </ul>                                          |                                                                                                    |           |          |             |          |  |  |  |
| 유효성확인증명서발급신청<br>칩수(발급)내역                         | * 휠체어 등을 이용하시는<br>- 서울시험장(상설): 엘리버                                                                      |                                                                                                    |           |          |             |          |  |  |  |
| 명서식다운로드                                          | - 대신지엄청(정철/부설). /<br>> - 광주시험장(상설/부설): /                                                                |                                                                                                    |           |          |             |          |  |  |  |
| 자격시험서식                                           | - 부산시험장(상설): 1층에<br>- 부산시험장(부설): 계단민<br>- 화성시험장(드론센터/상)                                                 | 위치하여 휠체어 이용 가능<br>반 이용 가능(엘리베이터 없음)<br>섬): 1층에 위치하여 휠체어 이                                                                                                    | 용 가능      |          |             |          |  |  |  |
|                                                  | - 춘천화물시험장(부설): 열                                                                                        | <sup>텔</sup> 리베이터 이용 가능                                                                                                    |           |          |             |          |  |  |  |

|                              |                     |                                                        | /                                 |
|------------------------------|---------------------|--------------------------------------------------------|-----------------------------------|
| 한국교통안전공단   포털메인              |                     | 운전적성정밀검사   도로자격   교통안전관리자   철도자격   항공자격 화면크기   + -     | <b>@</b>                          |
| <b>┰</b> ॖ 국가자격시험 <b>형</b>   | 공자                  | 신청·조회 고객지원                                             | 마이페이지<br>포털로그아웃<br>남은시간 29:54     |
| 조종사                          | 항공                  | 정비사 항공교통관제사 운항관리사 경랑항공기조종사 항공영어구슬(EPTA) 초경량(드론)조종자     |                                   |
| 항공자격                         |                     | 안전한 하늘 길, 한국교통안전공단이 함께 합니다                             | Quick Menu                        |
| 0.11717                      |                     | · 홍 > 항공자격 > 예약/업수 > 원서접수(학과시험)<br>의 서전스(하라시허)         | 조종사                               |
| 용시사격                         | >                   |                                                        | 항공정비사<br>하고 그 = 기계 · ·            |
| · 응시자격신청<br>· 응시자격신청결과확인     |                     |                                                        | 양 <del>종교종전</del> 세사<br><br>문항관리사 |
| 예약/접수                        | >                   | 개인정보능득/확인 원서접수 자격선택 원서접수 확인사항 시험장소 선택 응시원서작성 접수완료      | 경량항공기조종사                          |
| • 원서접수(학과시험)                 |                     | 응시자격 확인                                                | 항공영어구슬(EPTA)                      |
| - 원서접수(실기시험)<br>- 점수화인/취소    |                     |                                                        | 초경량비행장치                           |
| 항공영어구슬시험                     | >                   | · · · · · · · · · · · · · · · · · · ·                  |                                   |
| - 원서접수(항공영어)<br>- 접수확인/취소    |                     | 시험장소 선택                                                |                                   |
| 시험결과발표                       | >                   | 대구/1층화물CBT시험장 ~ 조희                                     |                                   |
| ·자격시험<br>·항공영어구술시험           |                     | TOTAL 0 전체 ~                                           |                                   |
| 자격증/면허발급                     | >                   | 회차 시험일시 접수기간 접수인원 예약접수                                 |                                   |
| 자격증발급신청                      |                     | 시험장소를 조회해주세요.                                          |                                   |
| · 접수(발급)내역                   |                     | 😋 시험 시작 이후에는 시험 응시가 불가하니 시작시간 30분 전까지 시험장에 도착하시기 바랍니다. |                                   |
| 유효성확인증명서                     | >                   |                                                        |                                   |
| - 유효성확인증명서발급신청<br>- 접수(발급)내역 |                     |                                                        |                                   |
| 증명서식다운로드                     | >                   |                                                        |                                   |
| ·자격시험서식                      |                     |                                                        |                                   |
| ▶시험장소<br>▶지역,시간              | 선 <sup>택</sup><br>대 | 택<br>설정 후 결제 진행                                        |                                   |

#### ▶실기 시험 접수를 위한 응시자격 신청 ▶응시자격 신청 항목 선택

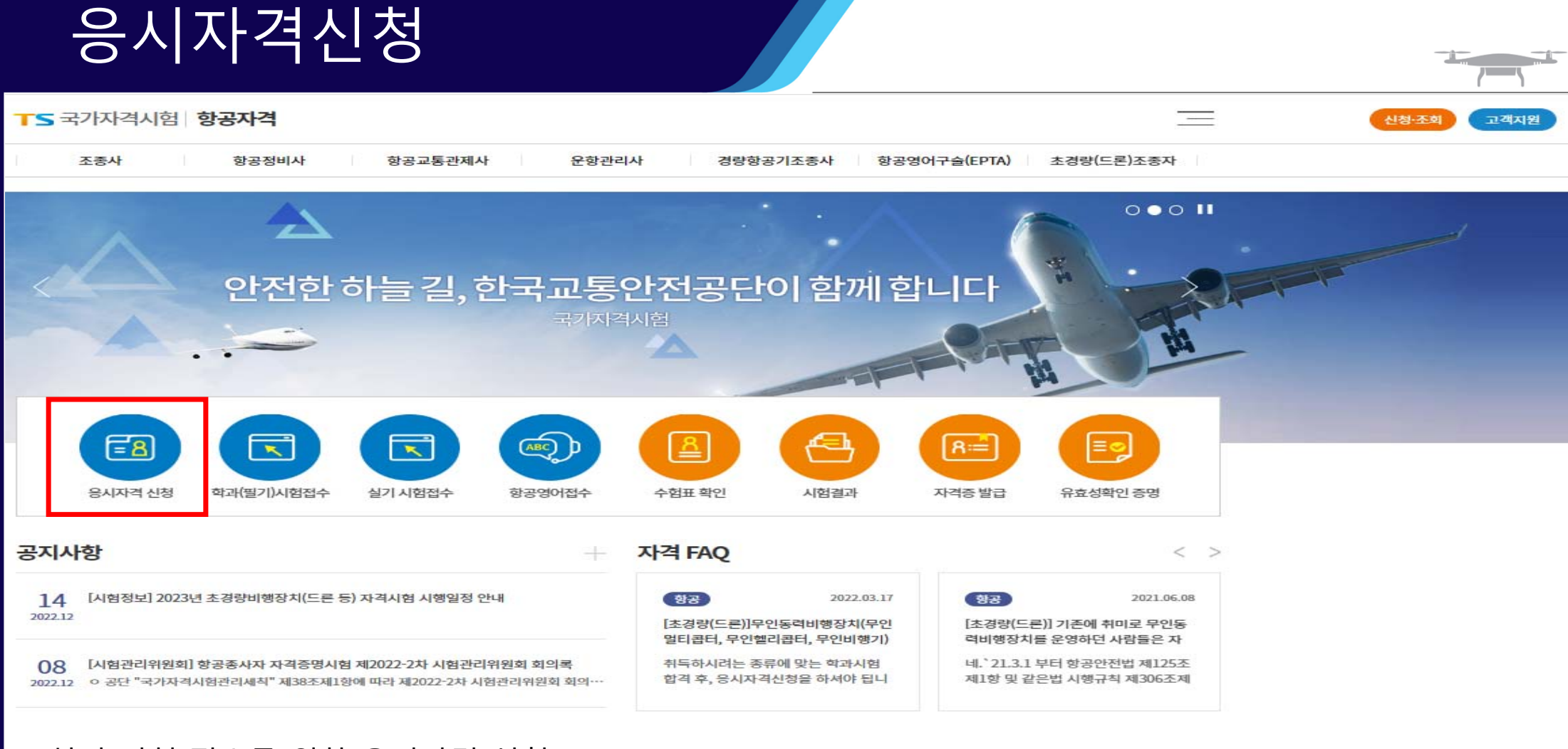

### 응시자격신청

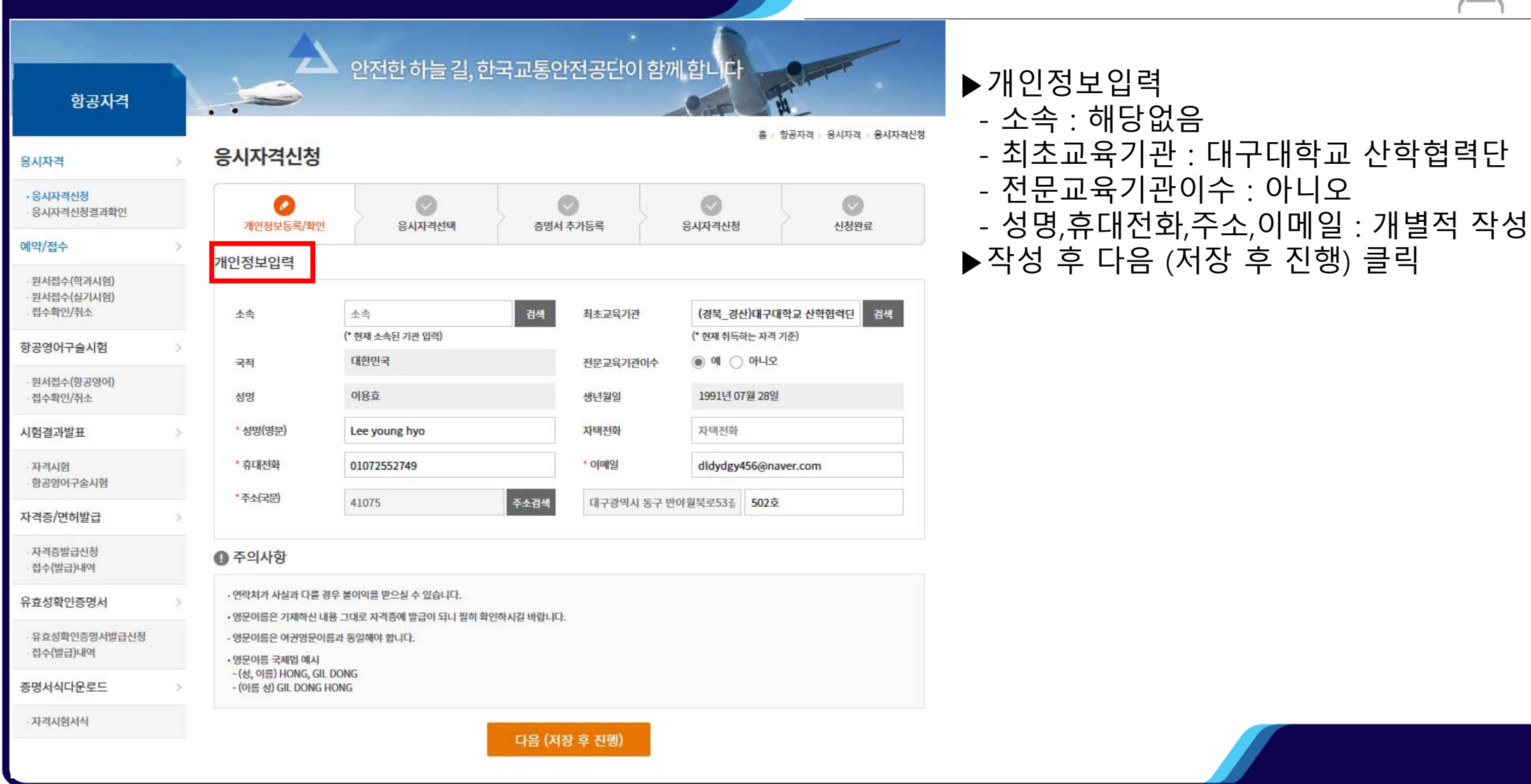

### 응시자격신청

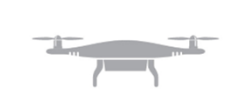

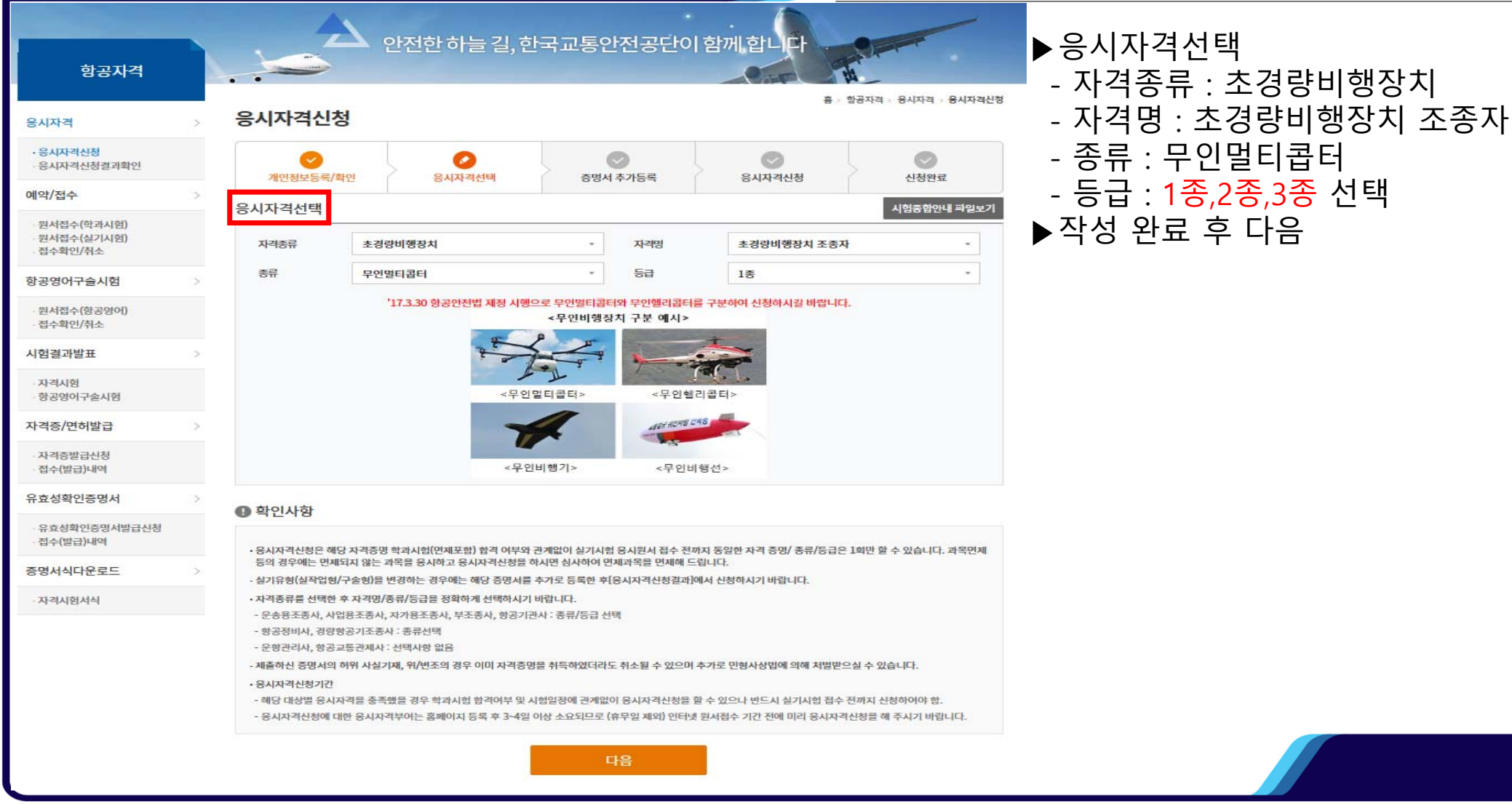

### 응시자격신청

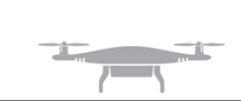

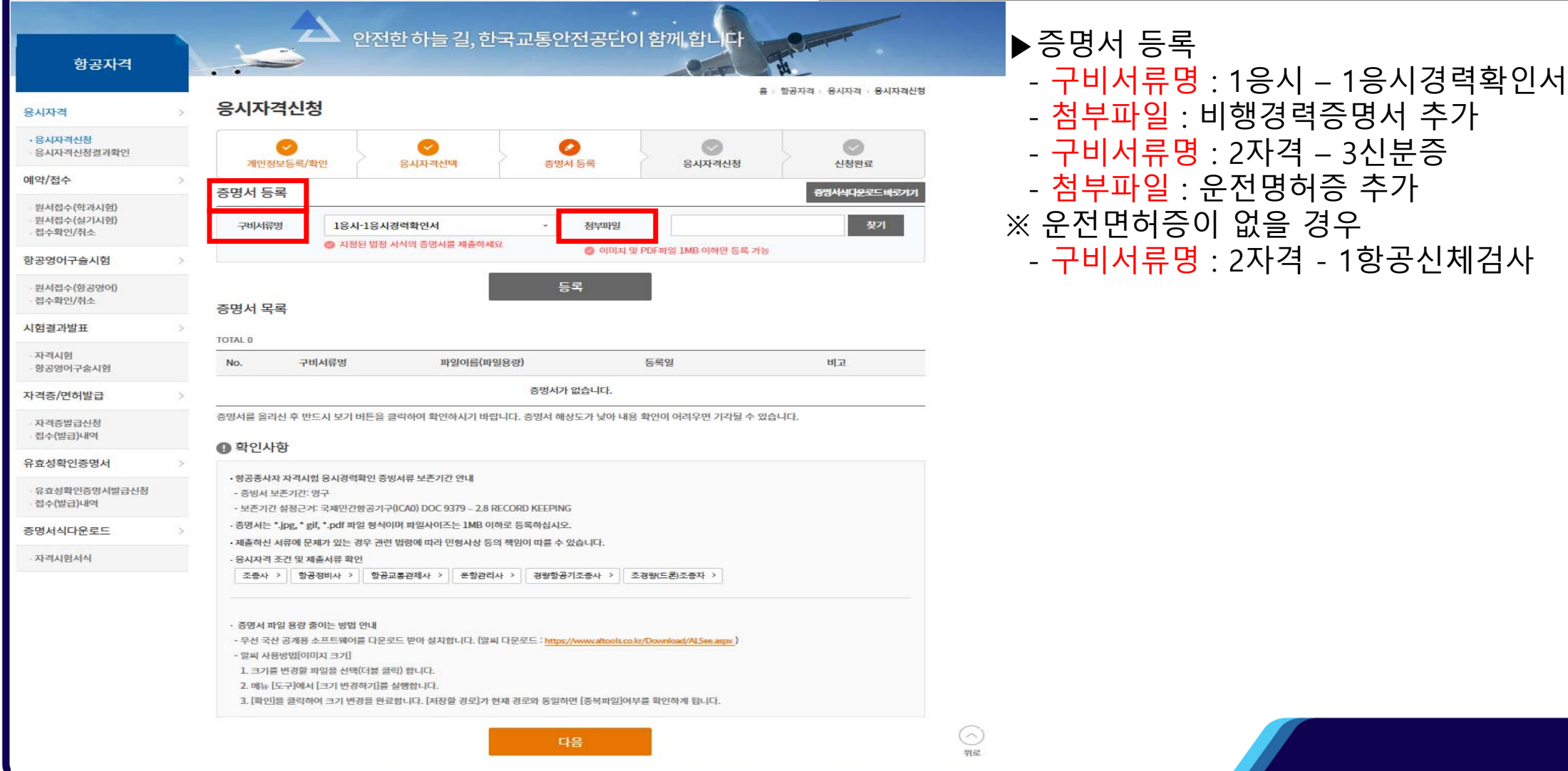

| 응                                   |   | 자격신                                   | 신청                                           |                     |                            |                    |                        |
|-------------------------------------|---|---------------------------------------|----------------------------------------------|---------------------|----------------------------|--------------------|------------------------|
| 항공자격                                | h | A                                     | 안전한 하늘 길, 한                                  | 국교통안전공단이 함께         |                            |                    | ▶신청 결과 확인 후 응시자격 신청 선택 |
| 응시자격                                | > | <mark>응시</mark> 자격신청                  |                                              |                     | 홈 > 항공                     | 자격 > 용시자격 > 용시자격신청 |                        |
| • 응시자격신청<br>응시자격신청결과확인              |   | · · · · · · · · · · · · · · · · · · · | 응시자격선택                                       | 중명서 추가등록            | 응시자격신청                     | 신청완료               |                        |
| 예약/접수                               | > | O 확인사항                                |                                              |                     | and a first station of the |                    |                        |
| 원서접수(학과시험)<br>원서접수(실기시험)<br>접수확인/취소 |   | ·개인정보 수정 사항이 있을<br>·영문이름은 기재하신 내용 _   | 경우 개인정보수정 버튼을 클릭하시기<br>2대로 자격증에 발급이 되니 필히 확인 | 바랍니다.<br>인하시길 바랍니다. |                            |                    |                        |
| 항공영어구슬시험                            | > | - 영문이름은 여권영문이름과                       | 동일해야 합니다.                                    |                     |                            |                    |                        |
| 원서접수(항공영어)<br>접수확인/취소               |   | <mark>개</mark> 인정보확인                  |                                              |                     |                            |                    |                        |
| 시험결과발표                              | > | 소속                                    |                                              | 국적                  | 대한민국                       |                    |                        |
| · 자격시험<br>· 항공영어구술시험                |   | 최초교육기관                                |                                              | 전문교육기관이수            | 아니오                        |                    |                        |
| 자격증/면허발급                            | > | 성명(영문)                                |                                              | 이메일                 |                            |                    |                        |
| 자격증발급신청 전수(발급)내역                    |   | 전화번호                                  |                                              | 휴대폰                 |                            |                    |                        |
| 유효성확인증명서                            | > | 주소(국문)                                |                                              |                     |                            |                    |                        |
| - 유효성확인증명서발급신청<br>- 접수(발급)내역        |   | 응시자격 확인                               |                                              |                     |                            |                    |                        |
| 주면서신다우르드                            | 5 | 자격종류                                  | 초경량비행장치                                      | 자격명                 | 초경량비행장치                    | 조종자                |                        |
| 파격시험서시                              |   | 종류                                    | 무인멀티콥터                                       | 등급                  | 3종                         |                    |                        |
|                                     |   | 증명서 확인                                |                                              |                     |                            |                    |                        |
|                                     |   | No.                                   | 구비서류명                                        | 파일이름(파일용량)          | 등록                         | 일 비고               |                        |
|                                     |   | 증명서가 없습니다.                            |                                              |                     |                            |                    |                        |
|                                     |   |                                       | I                                            | 응시자격신청              |                            |                    |                        |

### 응시자격신청결과 확인

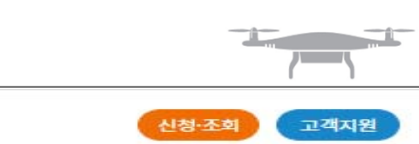

\_

#### TS 국가자격시험 항공자격

▶응시자격 신청 항목 선택

조종사 항공정비사 항공교통관제사 운항관리사 경량항공기조종사 항공영어구슬(EPTA) 초경량(드론)조종자

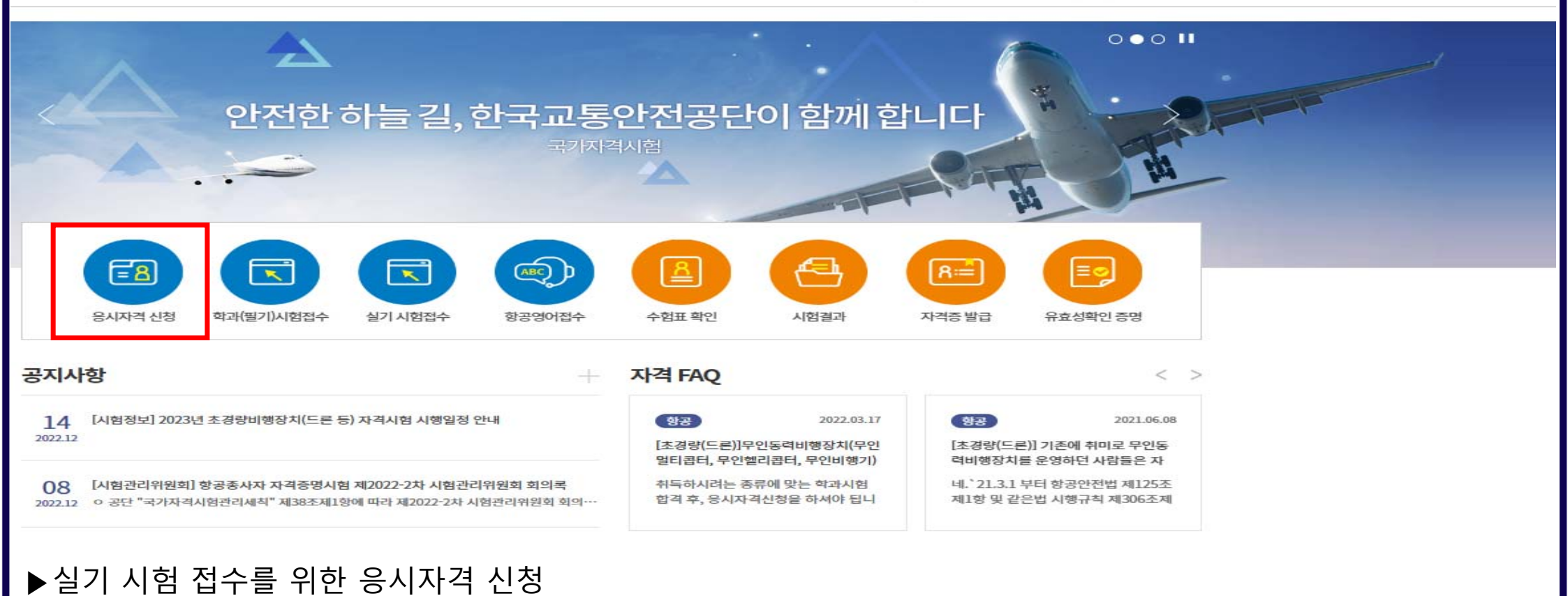

### 응시자격신청결과 확인

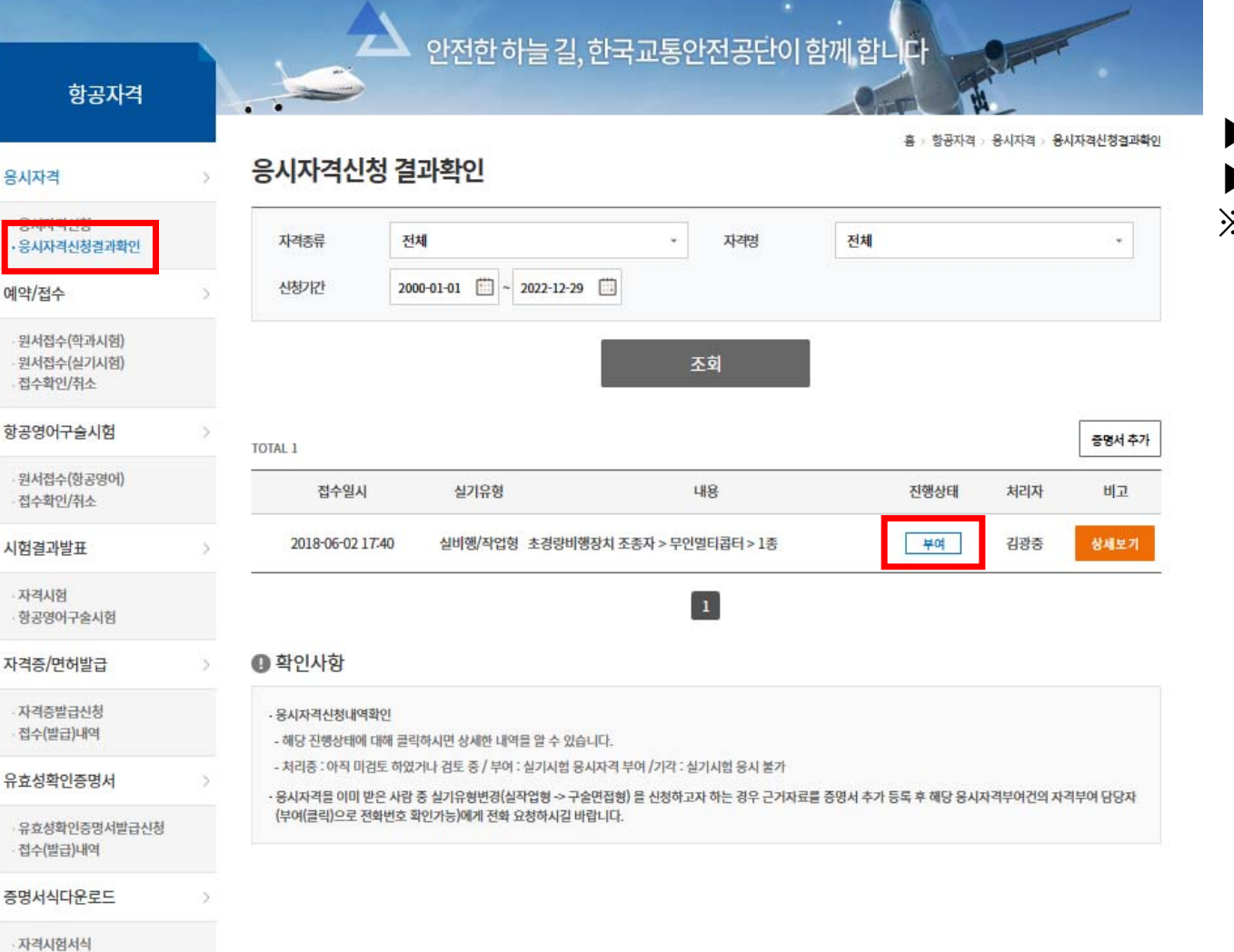

 ▶응시자격신청결과 확인
 ▶진행상태 : 부여인지 확인
 ※ 진행상태가 기각이라고 되어있다면, 재신청 할것

### 실기 시험 접수

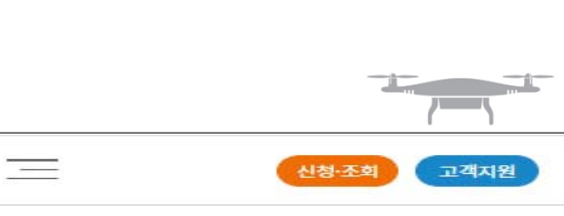

#### TS 국가자격시험 항공자격

▶실기 시험 접수 항목 선택

조종사 항공정비사 항공교통관제사 운항관리사 경량항공기조종사 항공영어구슬(EPTA) 초경량(드론)조종자

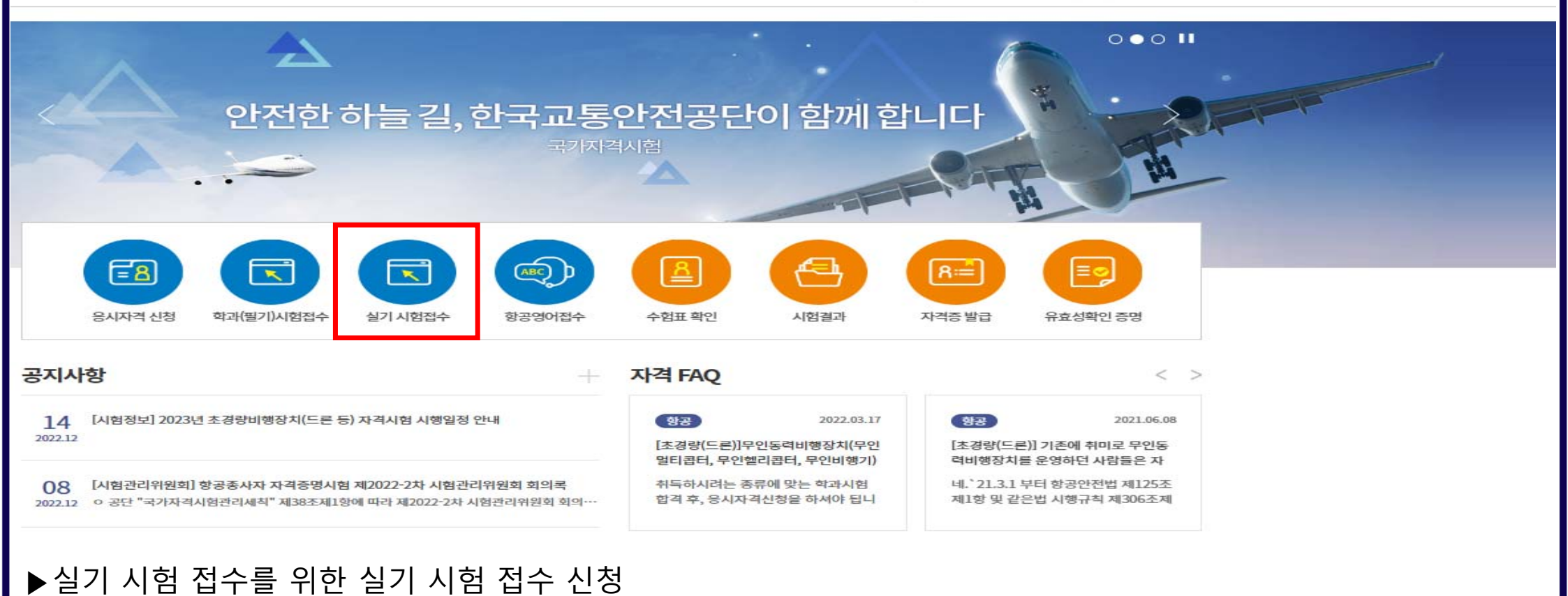

#### 실기 시험 접수 TS 국가자격시험 항공자격 신청·조회 고객지원 항공영어구술(EPTA) 조종사 항공정비사 항공교통관제사 운항관리사 경량항공기조종사 초경량(드론)조종자 안전한 하늘 길, 한국교통안전공단이 함께 합니다 항공자격 홈 > 항공자격 > 예약/접수 > 원서접수(학과시험) 예약/접수 응시자격 응시자격신청 개인정보수집 및 이용동의 응시자격신청결과확인 ✓ 개인정보수집 및 이용동의 예약/접수 ✓ 고유식별정보 수집 동의 ● 동의 ○ 동의안함 • 원서접수(학과시험) · 원서접수(실기시험) 접수확인/취소 본인인증 항공영어구술시험 본인인증바로가기 원서접수(항공영어) 접수확인/취소 ▶개인정보수집 및 이용동의 항목에 동의 후 본인 인증 실시

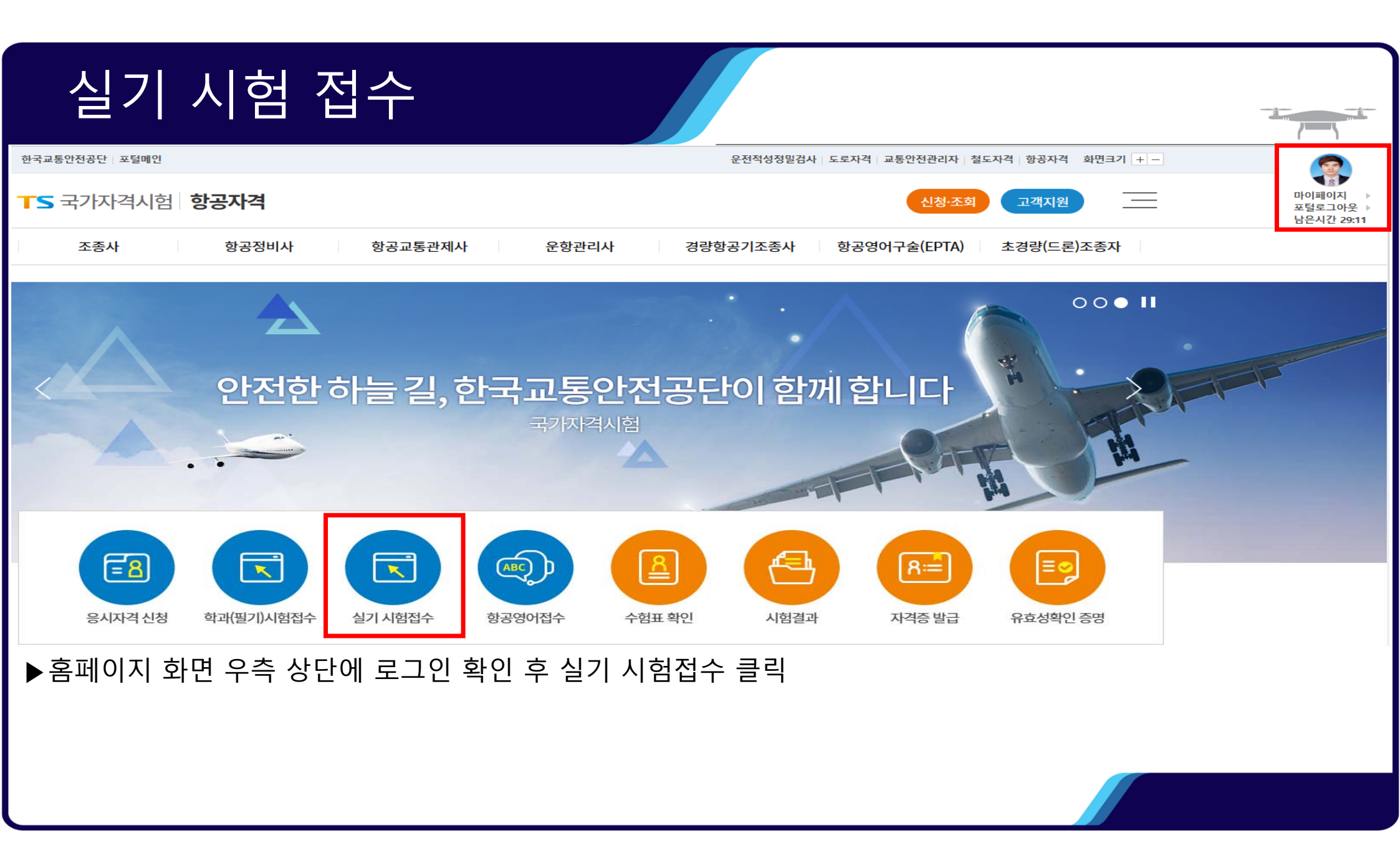

#### 실기 시험 접수 안전한 하늘 길, 한국교통안전공단이 함께 합니다 항공자격 홈 > 항공자격 > 예약/접수 > 원서접수(실기시험) ▶ 개인정보입력 원서접수(실기시험) 용시자격 - 소속 : 해당없음 응시자격신청 O 0 - 최초교육기관 : 대구대학교 산학협력단 응시자격신청결과확인 시험일자선택 응시원서작성 접수완료 개인정보확인 원서접수 자격선택 원서접수 확인사항 - 전문교육기관이수 : 아니오 예약/접수 개인정보입력 - 성명,휴대전화,주소,이메일 : 개별적 작성 원서접수(학과시험) ·원서접수(실기시험) 접수확인/취소 ▶작성 후 다음 (저장 후 진행) 클릭 최초교육기관 (경북\_경산)대구대학교 산학협력단 검색 소속 소속 항공영어구슬시험 (\* 현재 소속된 기관 입력) (\* 현재 취득하는 자격 기준) 국적 대한민국 전문교육기관이수 ◎ 예 ○ 아니오 원서접수(항공영어) 접수확인/취소 이용효 1991년 07월 28일 성명 생년월일 시험결과발표 자택전화 \* 성명(명문) 자택전화 Lee young hyo 자격시험 \* 휴대전화 01072552749 \* 이메일 dldydgy456@naver.com 항공영어구술시험 \* 주소(국문) 주소검색 자격증/면허발급 41075 대구광역시 동구 반야월북로53길 502호 자격증발급신청 접수(발급)내역 주의사항 유효성확인증명서 •개인정보가 사실과 다를 경우 불이익을 받으실 수 있습니다. · 이름, 생년월일, 전화번호, 이메일, 주소가 없을 시 서비스 제한이 발생될 수 있습니다. 유효성확인증명서발급신청 접수(발급)내역 · 영문이름은 기재하신 내용 그대로 자격증에 발급이 되니 필히 확인하시길 바랍니다. 영문이름은 여권영문이름과 동일해야 합니다. 증명서식다운로드 • 영문이름 국제법 예시 - (성, 이름) HONG, GIL DONG 자격시험서식 - (이름 성) GIL DONG HONG 다음 (저장 후 진행)

### 실기 시험 접수

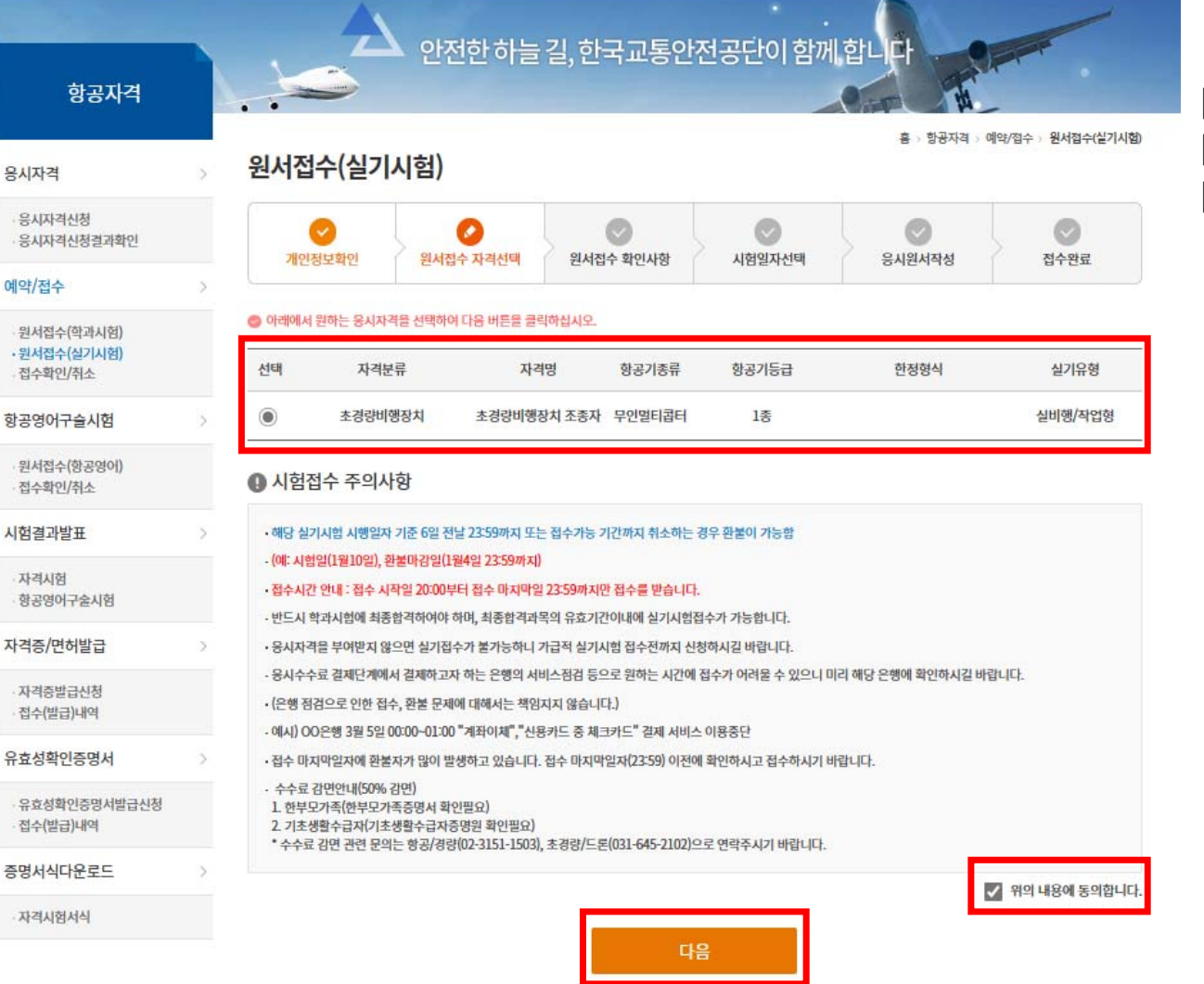

# ▶자격분류 확인 후 선택항목 체크 ▶"위의 내용에 동의합니다" 체크 ▶작성 후 다음 (저장 후 진행) 클릭

#### 실기 시험 접수 안전한 하늘 길, 한국교통안전공단이 함께 합니다 항공자격 ▶응시 자격 확인 좀 : 항공자격 : 예약/접수 : 원서접수(실기시험) 원서접수(실기시험) 용시자격 ▶교육기관 : 용시자격신청 0 0 0 0 응시자격신청필과확인 - (경북\_경산)대구대학교 산학협력단(박동훈) 개인정보확인 원서접수 자극선대 원서점수 확인사항 시험일자선택 용시원서작성 접수완료 예약/접수 ▶ "위의 내용에 동의합니다" 체크 응시자격 확인 원서접수(학과시험) 편서점수(실기시험) 접수확인/취소 ▶작성 후 신청하기 클릭 음시자격 초경량비행장치 > 초경량비행장치 초종자 > 무인理티콤터 > 실비행/작업형 항공영어구술시험 원서접수(항공명머) 접수확인/취소 무인멀티콤터 <무인헬리콤티> 시험결과발표 무인비행장치 구분 예시 AT 1215 248 자격시험 항공연어구숙시험 <부인비행기> <무인비행선> 자격증/면허발급 교육개관 자격증배근시청 (경복\_경산)대구대학교 산학협력단 (박동훈) . 접수(받금)내역 유효성확인증명서 ● 필독! 접수주의사항 유효성확인증명서발급신청 무안비행기, 무안했리곱터, 무안맹티콥터, 무안비행선 성기시험 응시자는 반드시 교육기관과 성기시험 제반사항(비행정치 제공, 사험장소 및 영정 등)에 대해 사진 합의해 접수(받금)내역 여 확정한 후 실기시험 참수를 하시기 바랍니다. 혐의 앞이 실기시험을 참소 할 경우, 해당 시험은 응시 불가합니다. 증명서식다운로드 · 무인헬리콤터, 무안멀티콥터이와의 실기시험 응시지는 개별점수 신청을 해주시기 바랍니다. 자격시험서식 위의 내용에 확인합니다 개인정보 수집·이용에 따른 동의서 개인정보의 수집-이용 목적 : 초경량비행장치 실기시험 접수 (지점하신 교육기관 담당자에게 개인정보 제공) · 수집하는 게인정보의 항목 : (필수) 성명, 소속, 생년월일, 연리처 · 개인정보의 보유-미용 기간 : ~ 실기시험 시행일까지 귀하는 영양 같은 개인정보 소전-이용에 동영하지 않으실 수 있습니다. 다만, 동의 거부 시 초강량비행장치 실기사형 접수가 불가함을 알려드립니다. 관련근거:개인정보보호법 제15조제1항제1호 관련 🔽 위의 동의합니다 신청하기

#### 실기 시험 접수 안전한 하늘 길, 한국교통안전공단이 함께 합니다 ▶결제 진행 항공자격 홈 > 항공자격 > 예약/접수 > 원서접수(실기시험) 원서접수(실기시험) 용시자격 응시자격신청 $\odot$ 0 ~ 응시자격신청결과확인 개인정보확인 원서접수 자격선택 원서접수 확인사항 시험일자선택 응시원서작성 접수완료 예약/접수 원서접수(학과시험) ·원서접수(실기시험) 응시정보 접수확인/취소 초경량비행장치 > 초경량비행장치 조종자 > 무인멀티콥터 > 실비행/작업형 항공영어구슬시험 ④ 결제안내 원서접수(항공영어) 접수확인/취소 • 전상장애 등 천재지변에 의한 시험진행 불가 시에는 시험일정과 시간 등을 재조정하여 시험운영이 진행될 수 있으며 이러한 경우 환불을 원하시면 100% 환불조치가 이루 시험결과발표 어집니다. 자격시험 수수료 내역 항공영어구술시험 72,600원 수수료 합계 자격증/면허발급 자격증발급신청 결제 방법 접수(발급)내역 ---유효성확인증명서 🔿 실시간 계좌이체 ● 신용/체크카드 유효성확인증명서발급신청 접수(발급)내역 증명서식다운로드 자격시험서식